### Guideline for Online Poster Session in the 70th Conference on JSCC

P1. Guideline for Online Poster Session in the 70th Conference on JSCC

P2. For All Participants : Registration to Remo

P3. For All Participants : Preparation for starting Remo

P4. For All Participants : Poster Floor

P5. For All Participants : Poster Floor 2

P6. How to join a presentation

P7. For Poster Speakers : How to Prepare and display Your Poster

P8. How to Enjoy the Online Poster

## Guideline for Online Poster Session in the 70th Conference on JSCC

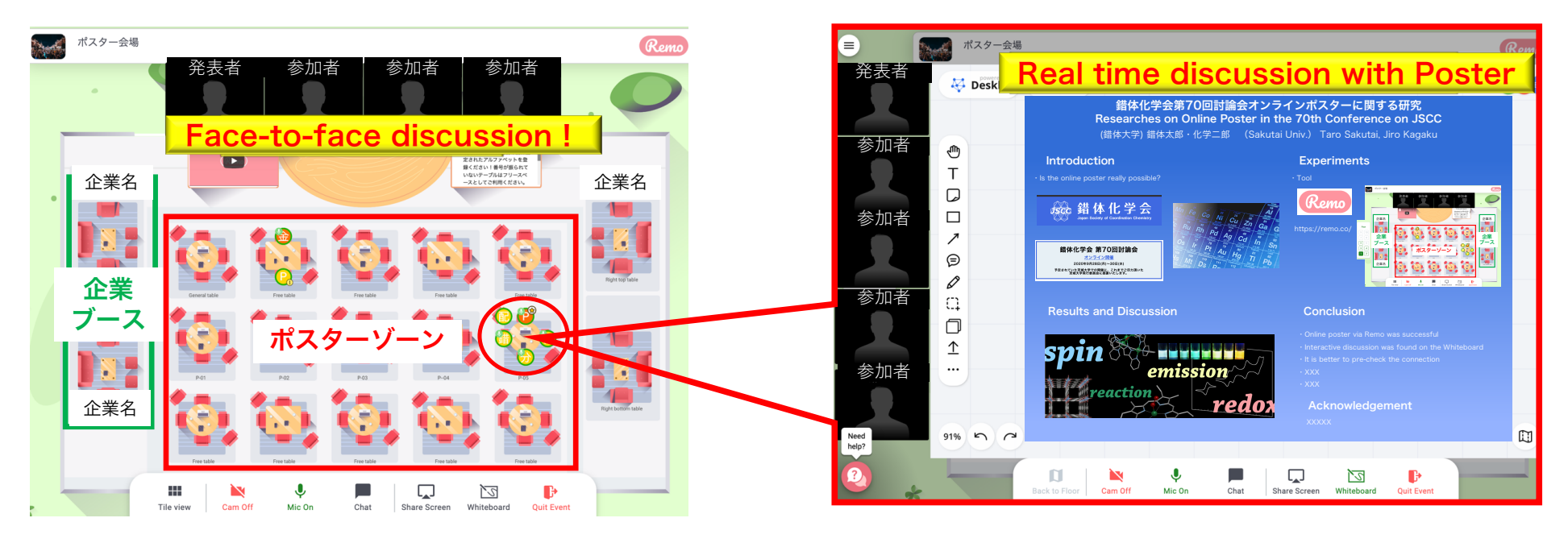

#### Poster Floor

Poster Board

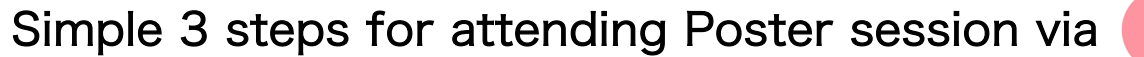

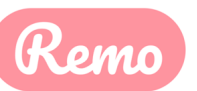

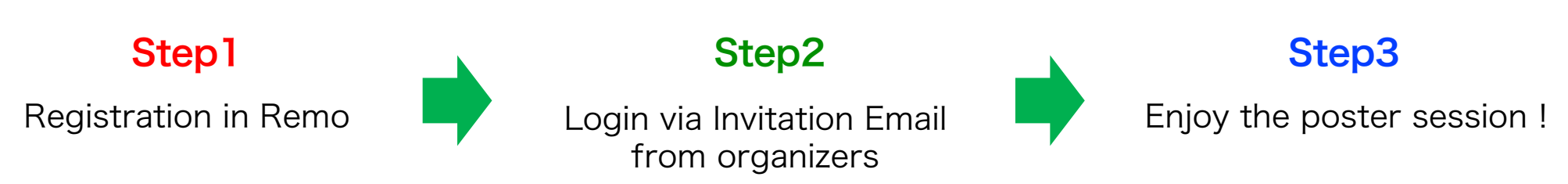

# **Step1 For All Participants : Registration to Remo**

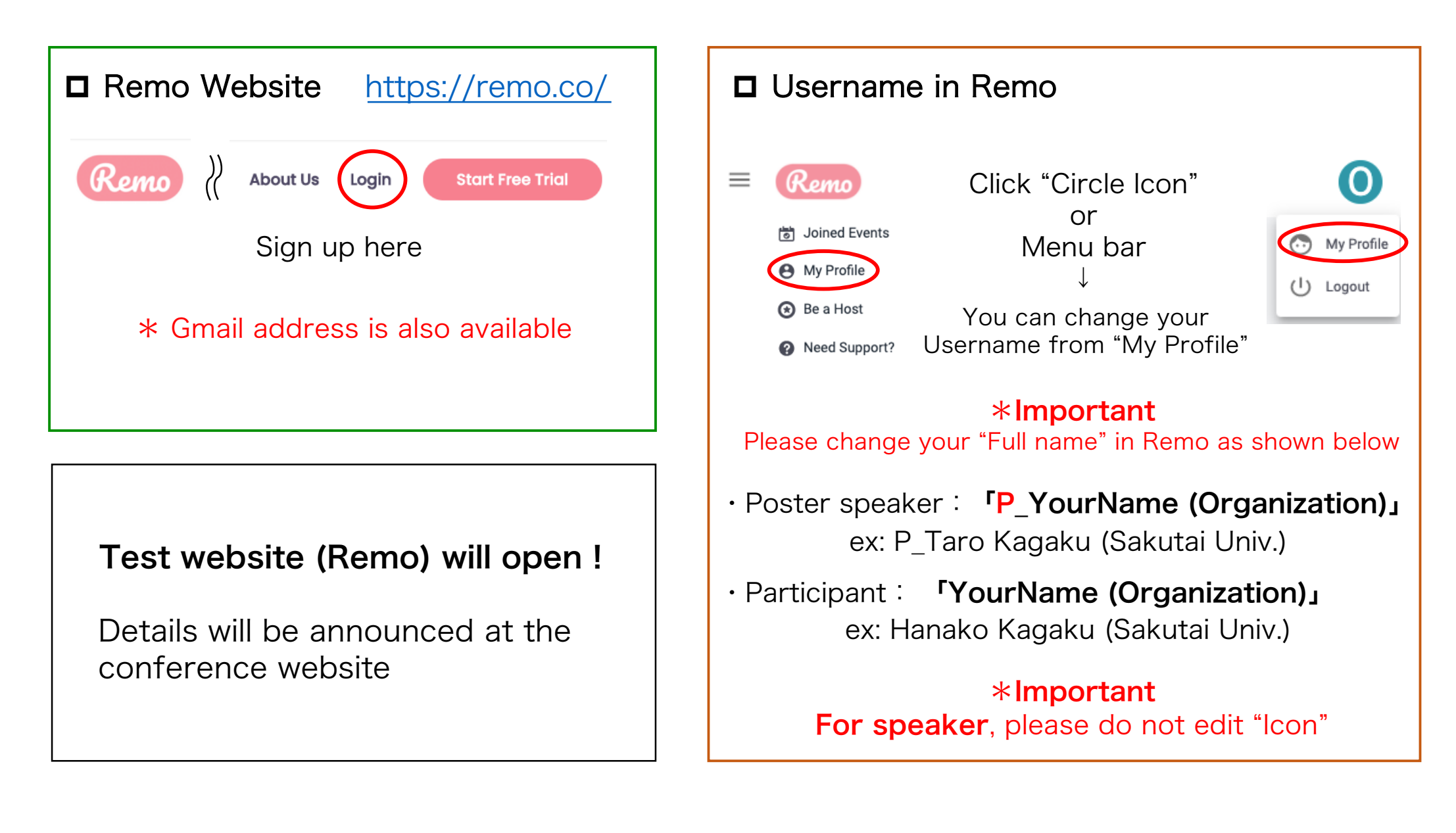

# **Step2** For All Participants : Preparation for starting Remo

### Check your operating condition (Important)

PC

| Operating System (OS) | OS Version | Browser                                                                          | Browser Version           |
|-----------------------|------------|----------------------------------------------------------------------------------|---------------------------|
|                       | 10 12+     | Chrome                                                                           | 77+                       |
|                       | 10.13+     | Browser<br>Chrome<br>Firefox<br>Safari<br>Chrome<br>Firefox<br>Chrome<br>Firefox | 76+                       |
| Мас                   | 10.14.4    | Safari                                                                           | 12.1+ (no screen-sharing) |
|                       |            |                                                                                  | 13+ (full compatibility)  |
|                       |            | Chrome                                                                           | 77+                       |
|                       |            | Firefox                                                                          | 76+                       |
| Windows 10            | 10         | Chrome                                                                           | 77+                       |
|                       | 10         | Firefox                                                                          | 76+                       |

#### \* Chrome is recommended

### Smart phone (Tablet is not available)

| Mobile Operating System (OS) | <b>OS Version</b> | Browser |
|------------------------------|-------------------|---------|
| 105                          | 12.4+             | Safari  |
| 105                          | 13.0+             |         |
| Android                      | 7-10              | Chrome  |

### □ Remo System Check (Important)

https://remo.co/mic-cam-test/

### □ Invitation Email

You can enter the Poster Venue by choosing "Accept Invitation" from an Invitation Email from Remo

You've been invited to join オンライン研究会「錯体化学に基づく分子の構造変換設計と機能制御」ポスター会場 as a speaker!

Click the button below to login and get started.

Accept Invitation

#### **\*Important** The Invitation Email maybe sorted to Spam folder. Please be careful

# **Step3** For All Participants : Poster Floor 1

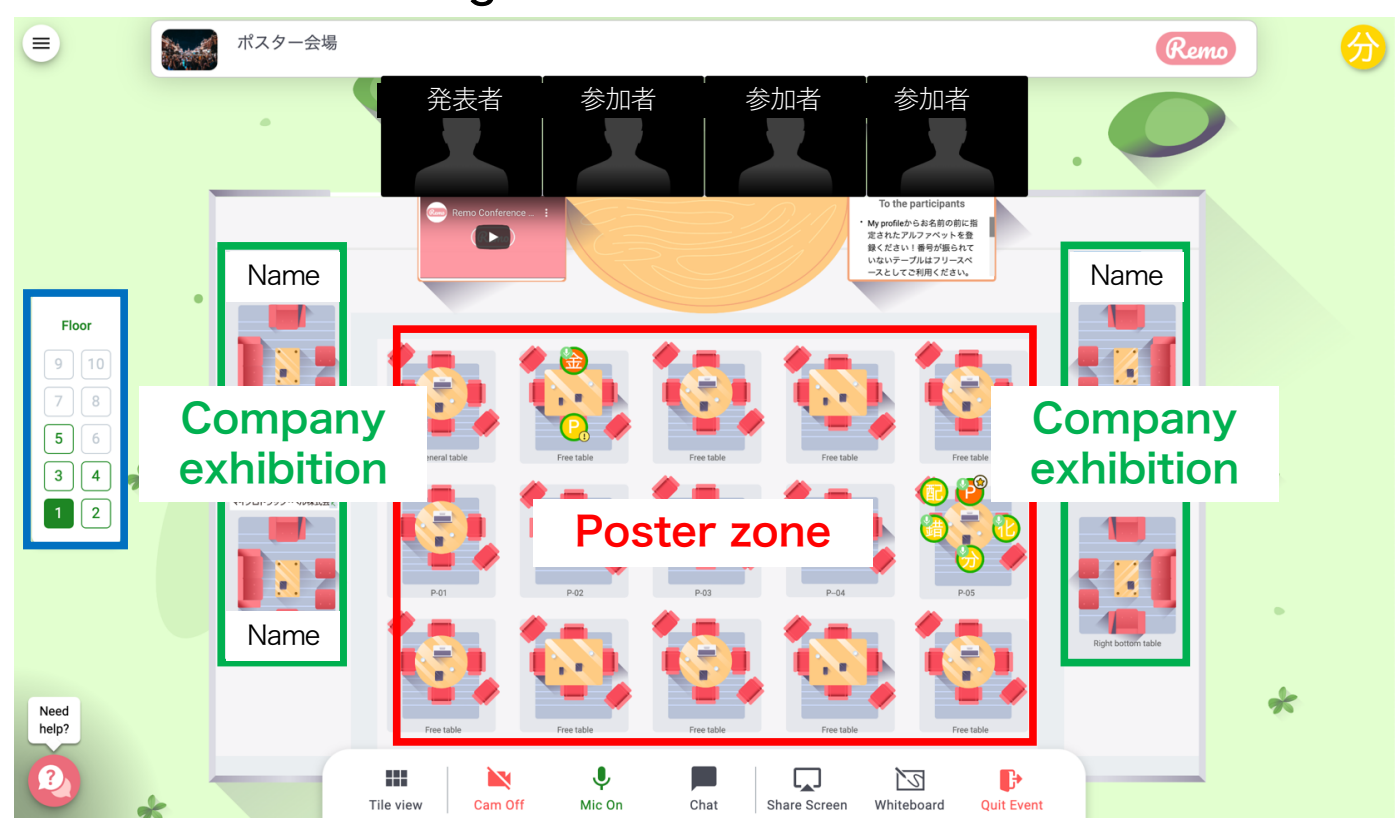

#### Image of the Poster Floor

#### Poster zone

- $\cdot$  1 Table = 1 Poster board
- All posters in the floor can be available at General Table

#### **Company exhibition**

You can join Company exhibition

### **Floor selection**

 $\cdot$  To move to other floors, enter "Floor" which you want

## Step3 For All Participants : Poster Floor 2

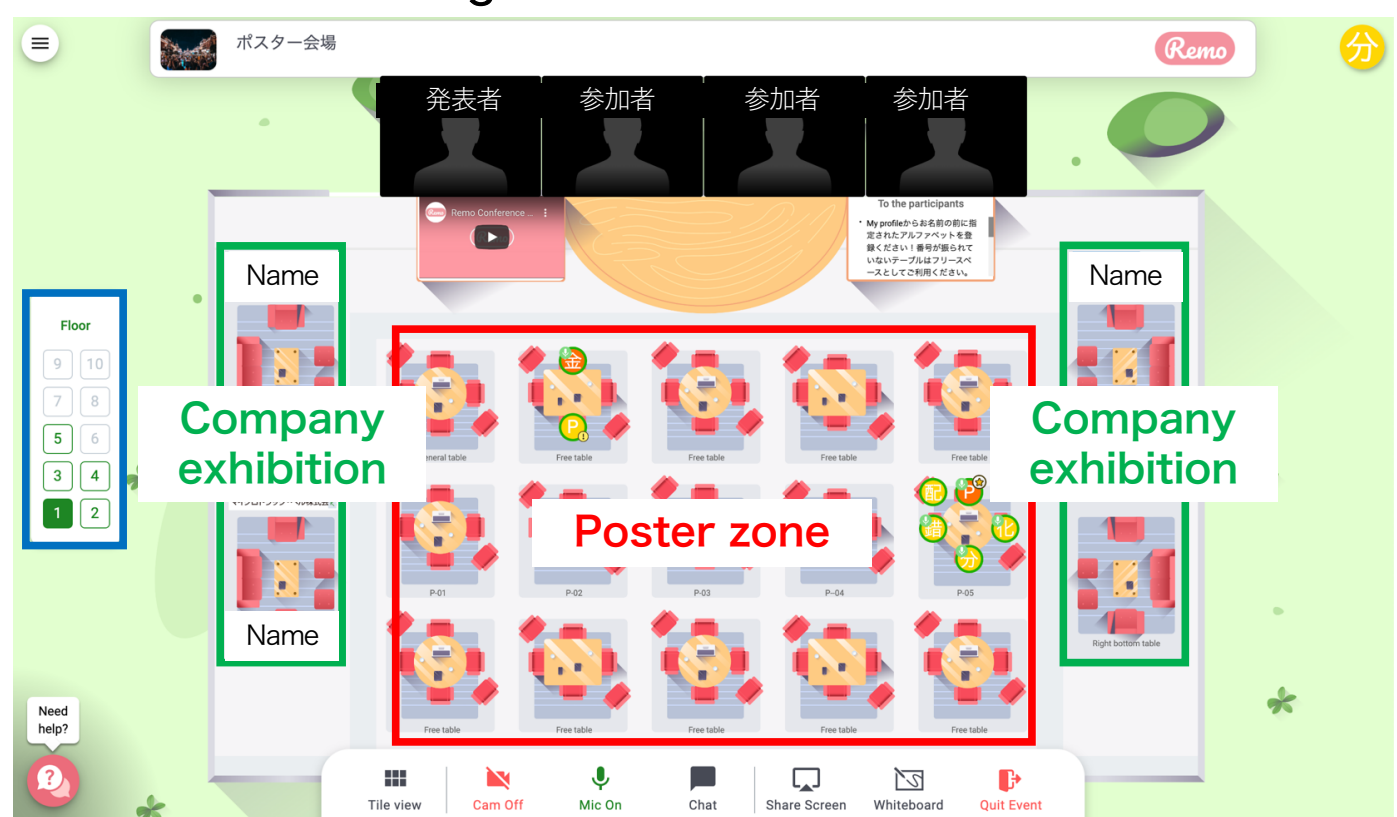

Image of the Poster Floor

#### D Moving to other tables

- $\cdot$  Please confirm where your icon is
- $\cdot$  Double click a table for moving

### \*Caution

If you close the tab of the internet blouse without log out from Poster Floor, you must shut-down the blouse to avoid troubles.

# Step3 How to join a presentation

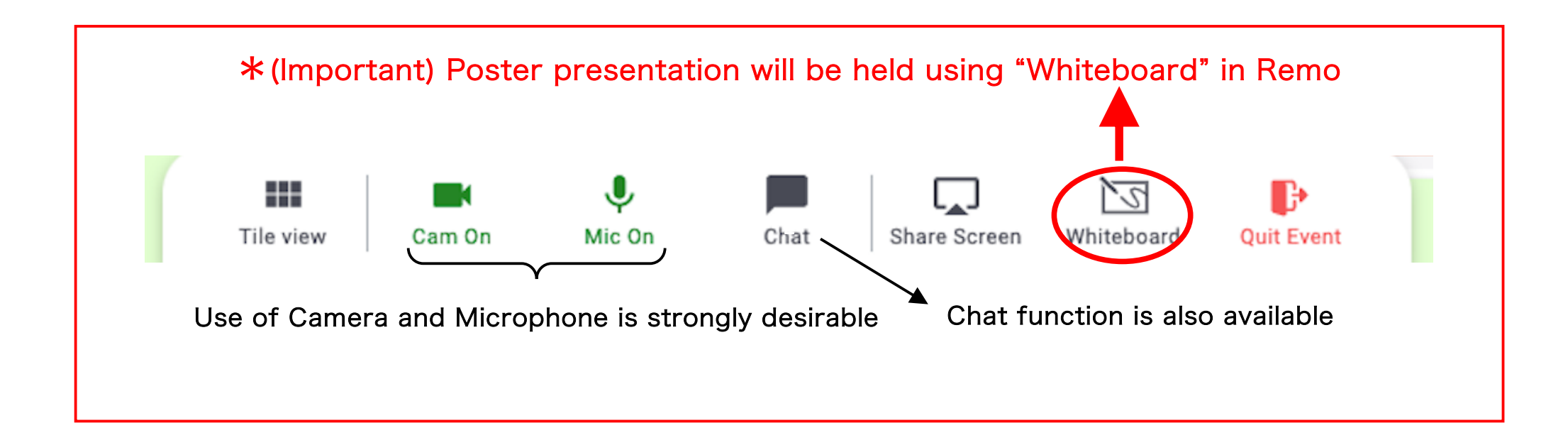

### For Attendees

\*When you visit a poster table, please open "Whiteboard" to see the poster.

- $\cdot$  The poster image can be freely scaling in your PC
- Interaction with the presenter by speaking or chat when you enter the Poster Table
- Please avoid staying a Poster Table after you finish the discussion

## For Poster Speakers : How to Prepare and display Your Poster

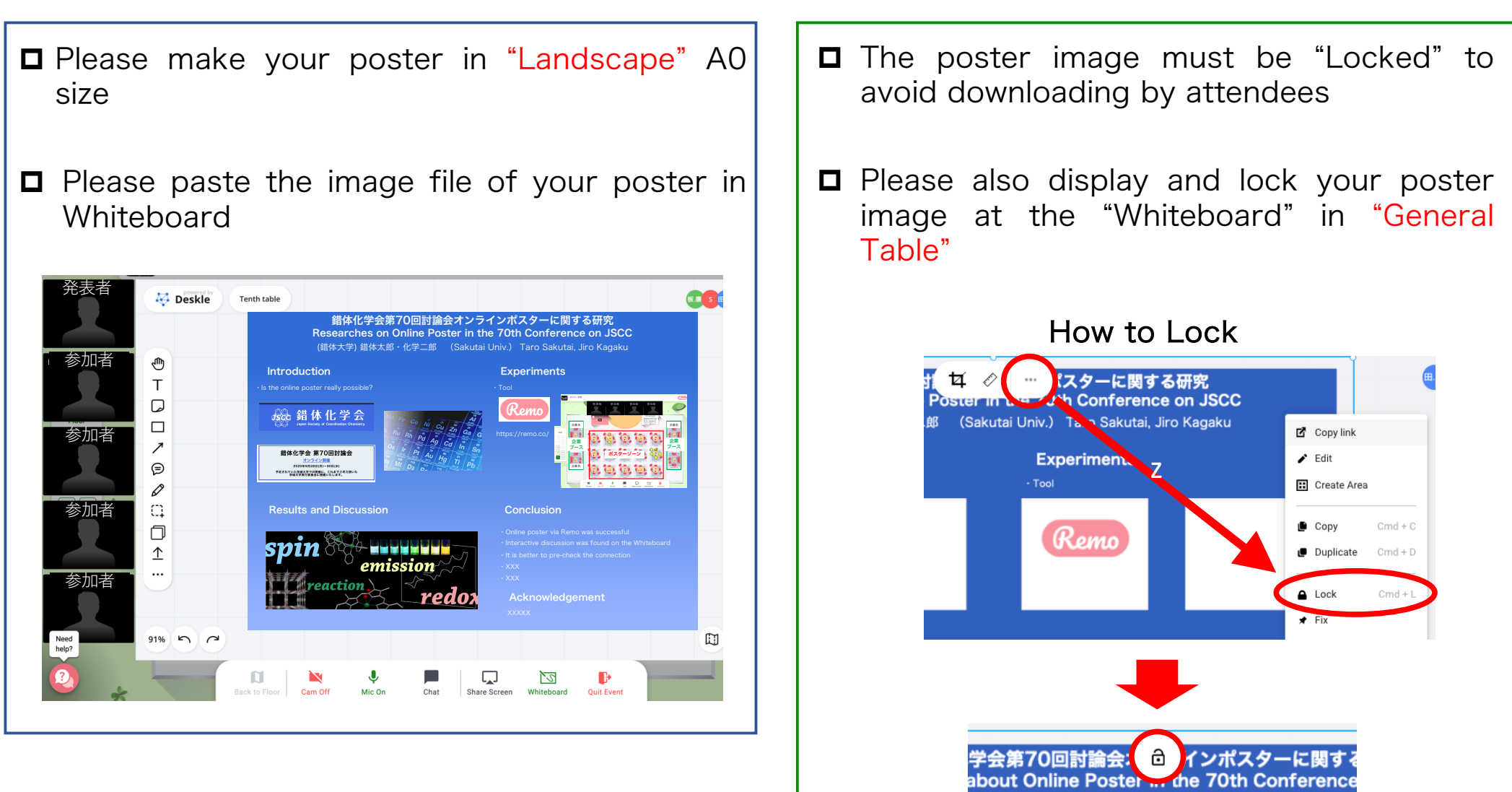

It is better to leave table chat for attendees when you leave your Poster Table

O Locked state

## How to Enjoy the Online Poster

1. Enjoy discussion at the "Whiteboard" on a Poster Table !

2. Use General Tables to see all posters on the floor !

3. Keep camera ON for face-to-face discussion !

4. Let's go around the Tables and Floors to see many posters !

5. Be interactive when you join a Poster Table !

6. Do not keep staying one Poster Table for a long time !